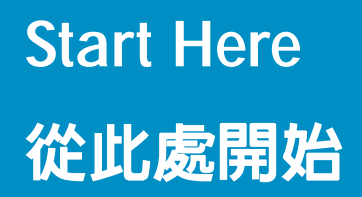

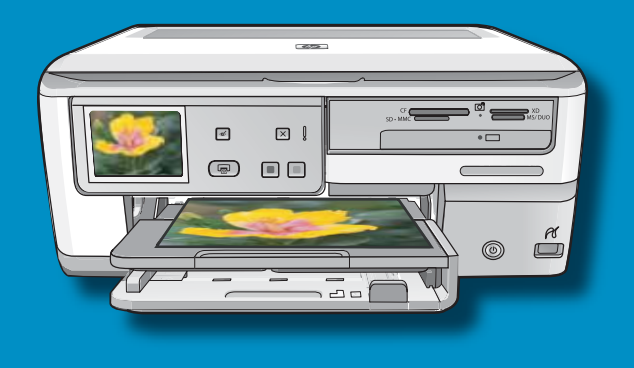

USB

**USB cable users**: Do not connect the USB cable until **Section A**.

USB **纜線使用者**:在進行到 A 部分之前請不要連接 USB 纜線。

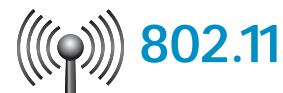

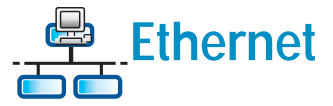

Wireless (802.11) or wired (Ethernet) network users: you must follow the instructions in this setup guide to be successful adding the HP All-in-One to your network.

無線 (802.11) 或有線 (Ethernet) 網路使用者:

您必須依照本《安裝指南》中的指示進行操作, 才能成功地將 HP All-in-One 新增至網路。

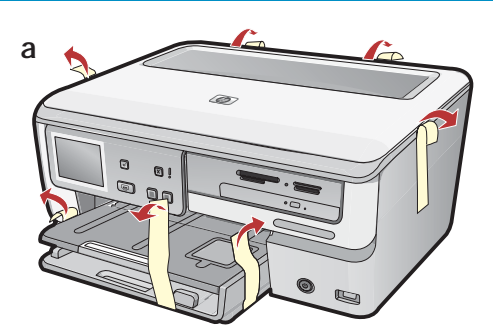

- a. Remove all tape, and protective film from the lid and from the front and back of the device.b. Lift the color graphics display and remove the
- protective film. You can adjust the angle of the display to a position suitable for viewing.

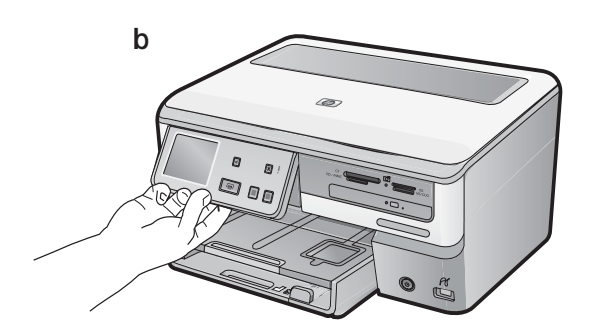

- a. 請撕掉蓋板上以及裝置正面和背面的所有膠帶 及保護膜。
- b. 抬起彩色圖形顯示器並撕掉保護膜。您可以將 顯示器的角度調節到最適合檢視的位置。

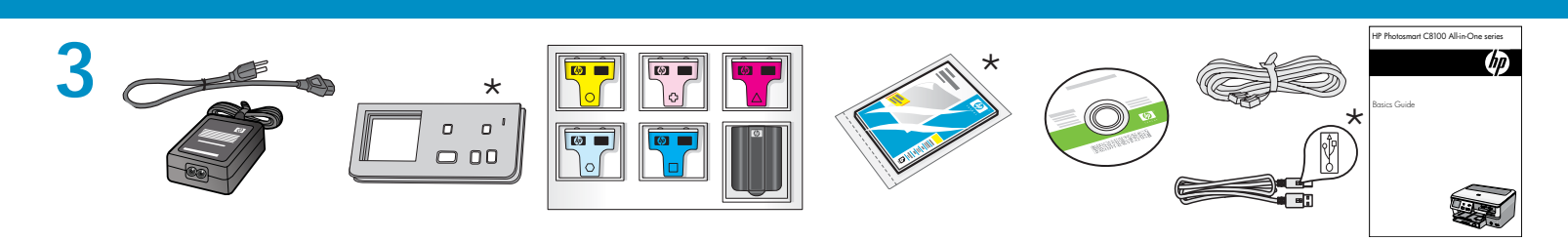

Verify the box contents. The contents of your box may differ.

\*May be included

檢查包裝盒中的物品。物品可能有所不同。

\*可能包含

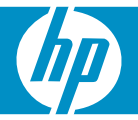

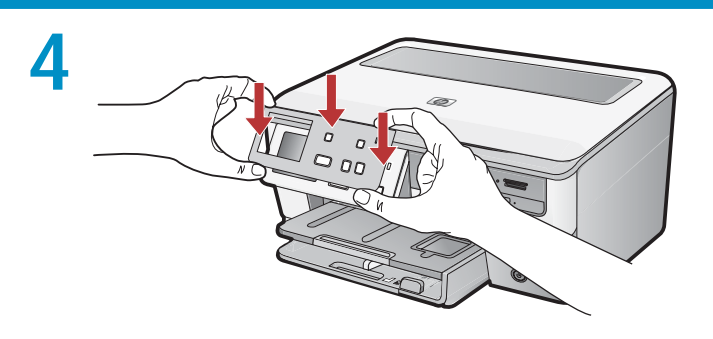

- **a.** If the control panel faceplate is not already attached, position it over the buttons on the device.
- **b.** Press down **firmly** on all edges of the faceplate until it **snaps** into place. Make sure all buttons are visible and not blocked.
- a. 如果尚未裝上控制台面板,請將其嵌套在裝置的 按鈕上。
- **b**. 按**緊**面板的邊緣,直到其**卡入**到位。確定所有按 鈕都可以看到且沒有被擋住。

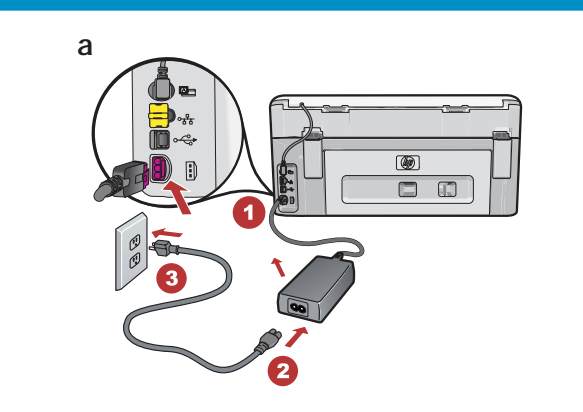

- a. Connect the power cord and adapter.
- b. Press (1) to turn on the HP All-in-One.
   NOTE: Pay attention to the helpful messages and animations in the display during the setup process.

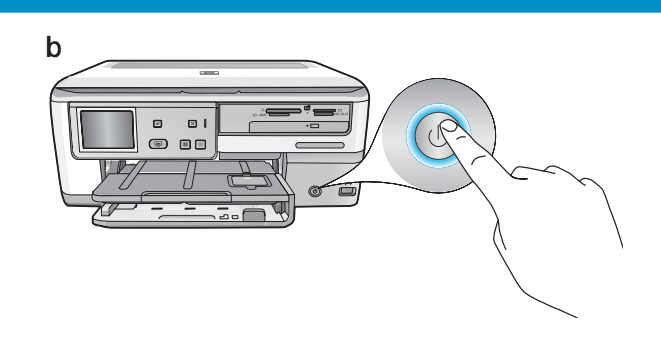

- a.接上電源線與轉接器。
- b. 按下 ③ 即可開啓 HP All-in-One。
  注意:安裝過程中,請注意顯示器上出現的有用
  訊息和動畫。

## 6

Do one of the following:

- If a prompt appears asking you to select a language, touch the arrows to display your language in the list of up to 25 languages. Touch the desired language, and touch Yes to confirm. Select your country/region, and touch Yes to confirm.
- If a prompt appears asking to install ink cartridges, go to the next step in this guide.

執行以下其中一項操作:

- 如果系統提示您選取語言,請按方向鍵,以在 含有多達 25 種語言的清單中顯示您的語言。 按所需的語言, 然後按「是」進行確認。選取您的國家/地區, 然後按「是」進行確認。
- 如果系統提示您安裝墨水匣,請轉至本指南中的下一步。

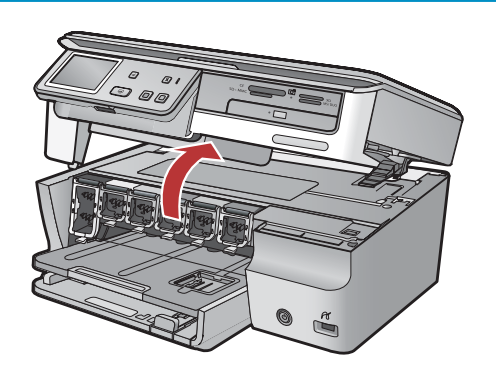

Open the access door.

打開存取擋門。

8

g

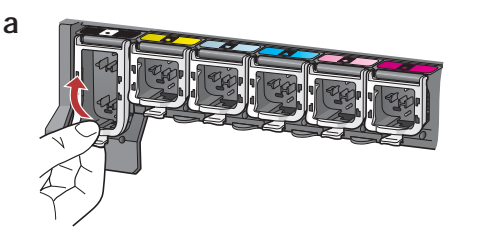

a. Squeeze the bottom of each latch to release it, and then lift the latch.

b

b. Lift all six latches.

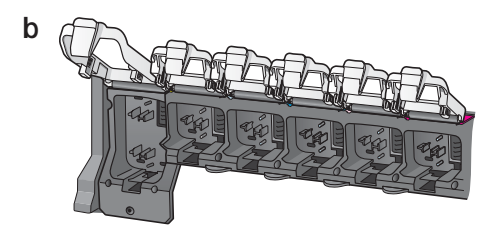

- a. 擠壓每個卡榫的底部將其打開, 然後抬起卡榫。 **b**. 將六個卡榫全部抬起。
- a. Match the color and pattern of the ink cartridge to the color and pattern above the latches.
- b. Push the black ink cartridge in to the first slot on the left. Close the latch.
- c. Repeat with each of the color ink cartridges.
- d. Make sure each latch is secure. Note: Use only the ink cartridges that came with the printer. The ink in these cartridges is specially formulated to mix with the ink in the print head assembly at first-time setup.
- e. Close the access door.
- a.墨水匣的色彩和模式都要符合卡榫上的 色彩和模式。
- b. 將黑色墨水匣推入左側的第一個插槽中。 關閉卡榫。
- c. 針對每種色彩的墨水匣重複上述操作。
- d. 請確保每個卡榫均固定到位。 **注意**:僅可使用印表機隨附的墨水匣。這些墨水 匣中的墨水經特別配制,可在首次安裝時與列印 頭組件中的墨水混合使用。
- e. 關閉存取擋門。

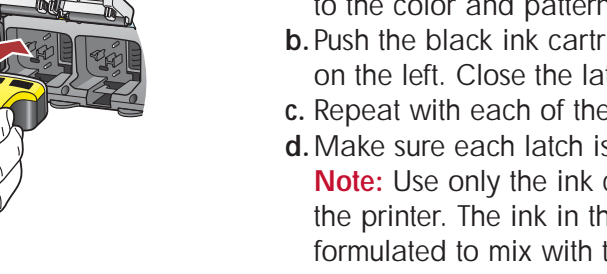

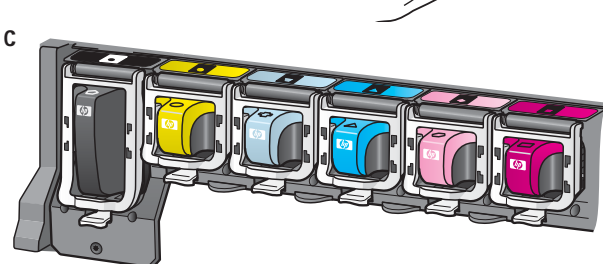

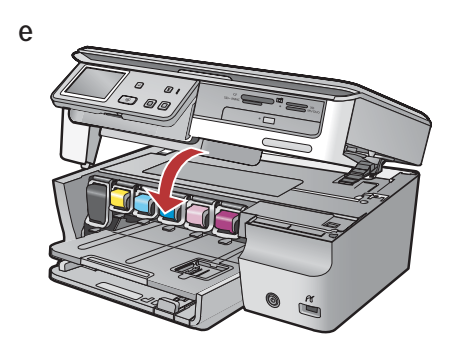

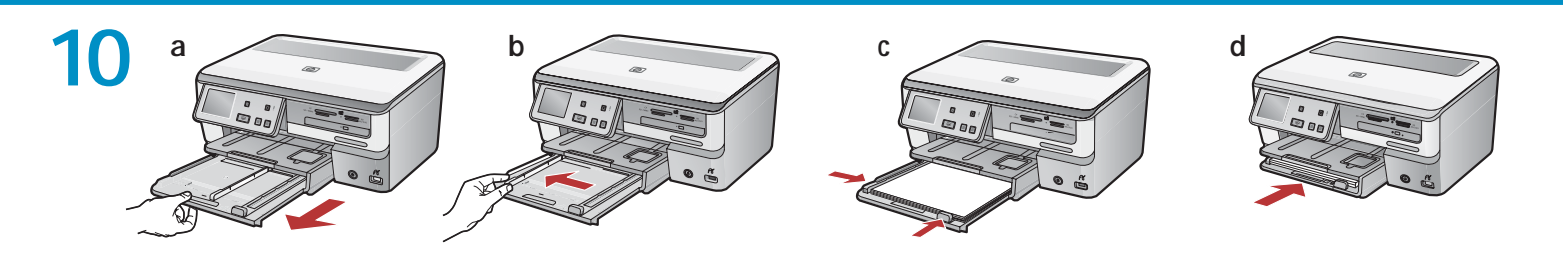

- a. Pull out the paper tray.
- **b**. Slide the paper-width guide to the left.
- c. Insert plain white paper into the main tray and adjust the paper guides.
- d. Push in the main tray and touch OK.

- a. 拉出紙匣。
- **b**.將紙張寬度導板滑至左側。
- c. 在主紙匣中插入普通白紙並調節紙張導板。
- d. 推入主紙匣然後按「OK」。

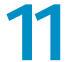

12

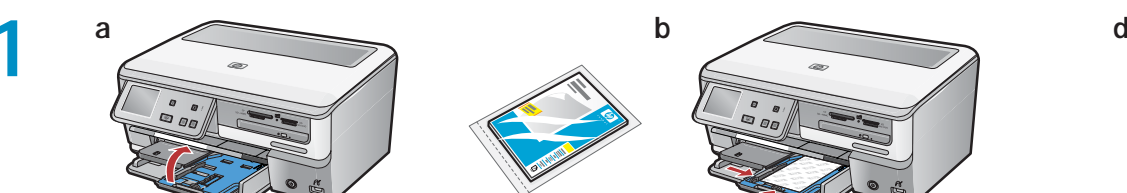

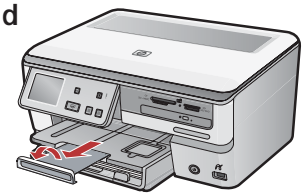

After you load plain paper, you can also load photo paper into the photo tray. If you do not have photo paper, continue to the next step. a. Lift the photo tray lid and pull out the photo

- tray.
- b. Load photo paper with the **glossy side down** in the photo tray. Slide the paper guides against the photo paper.
- c. Push the photo tray in, and lower the photo tray lid.
- d. Pull out the tray extender and lift up the paper catch.

放入一般紙張後,您還可以將相紙放入相片匣。 如果沒有相紙,請繼續執行下一步。 a. 抬起相片匣蓋板, 並拉出相片匣。

- b. 將相紙以光面朝下的方式裝入相片匣。滑動紙張 **導板,直到緊貼相紙邊緣。**
- c. 推入相片匣, 然後放下相片匣蓋板。
- d. 拉出紙匣延伸架, 並抬起接紙器。

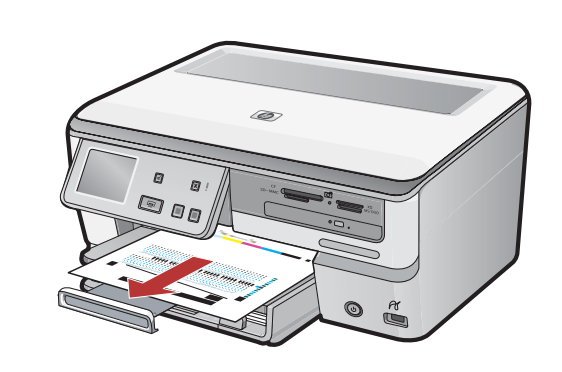

- a. If you are prompted, touch OK after you have loaded paper in the tray, then wait a few minutes while the alignment page is printed.
- The alignment process ensures high print quality. **b.** Touch **OK** after the alignment page is printed. When the page is printed, alignment is complete.
- a. 出現提示時,在紙匣中裝入紙張後按「OK」, 再等候几分種,校正頁會列印出來。 校正過程可確保較高的列印品質。
- b.列印完校正頁後再按「OK」。此時,校正工作即 告完成。

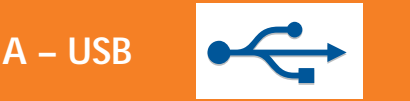

B – 802.11

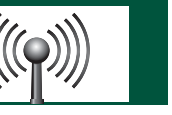

C – Ethernet

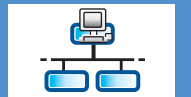

Choose only **ONE** connection type (A – USB, B – 802.11/Wireless, or C – Ethernet/Wired), and follow the instructions in this Setup Guide. 僅可選擇一種連線類型 (A – USB、B – 802.11/無線 或 C – Ethernet/有線),然後依照本《安裝指南》 中的指示進行操作。

## 14

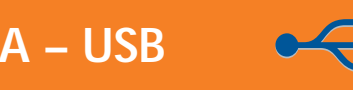

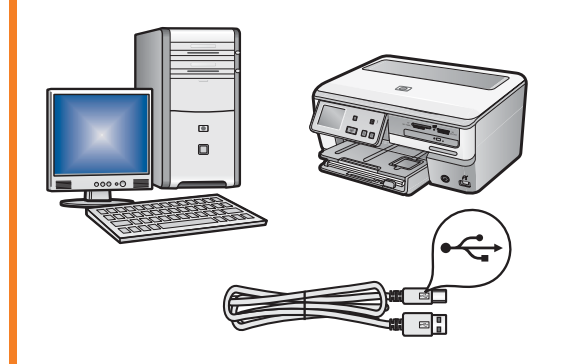

Use the instructions in **Section A** of this guide if you want to connect the HP All-in-One directly to one computer. **(Do not connect the USB cable until step b)**. Equipment needed: USB cable.

如果要將 HP All-in-One 直接連接至某台電腦,請參考本指南中 A 部分的指示 (在進行到步驟 b 之前請不要連接 USB 纜線)。 所需設備: USB 纜線。

B – 802.11

C – Ethernet

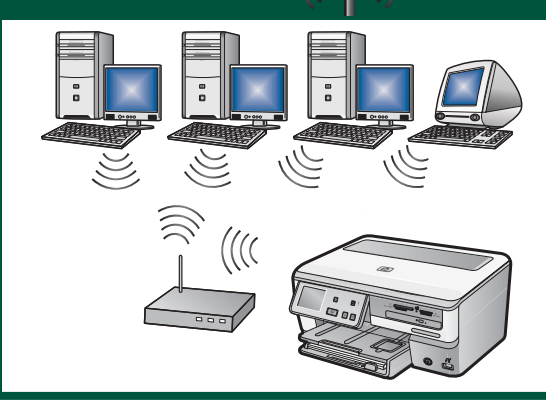

Use the instructions in **Section B** of this guide if you want a wireless (802.11b or 802.11g) connection between the HP All-in-One and your network. Equipment needed: wireless router.

如果要在 HP All-in-One 和您的網路之間進行無線 (802.11b 或 802.11g) 連線,請參考本指南中 B 部分的指示。所需設備: 無線路由器。

Use the instructions in **Section C** of this guide if you want an Ethernet cable connection between the HP All-in-One and your network. Equipment needed: router and Ethernet cable.

如果要用 Ethernet 纜線連接 HP All-in-One 和您的網路,請參考本指南中 C 部分的指示。所需設備:路由器和 Ethernet 纜線。

## A – USB <

### Windows:

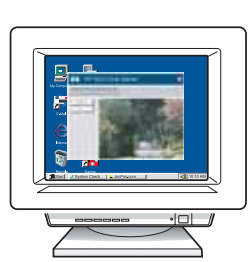

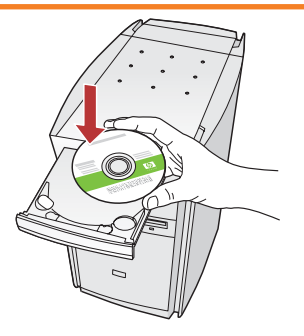

- a. Turn on your computer, login if necessary, and then wait for the desktop to appear. Insert the green CD and follow the onscreen instructions.
  IMPORTANT: If the startup screen does not appear, double-click My Computer, double-click the CD-ROM icon with the HP logo, and then doubleclick setup.exe.
- a. 打開電腦並登入 (如有必要),接著等候桌面出現。 插入**綠色** CD,並依照螢幕上的指示進行操作。 **重要事項**:如果啓動畫面沒有出現,請連按 兩下「我的電腦」,再連按兩下有 HP 標誌的 「CD-ROM」圖示,然後連按兩下「setup.exe」。

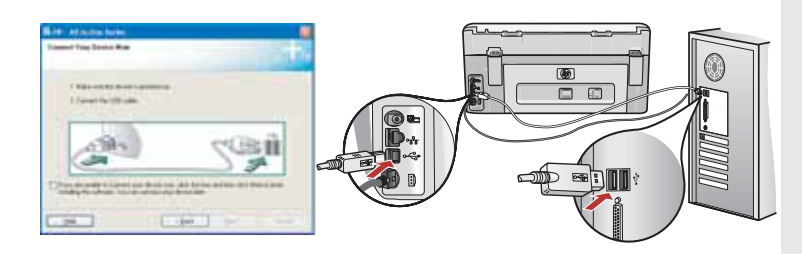

**IMPORTANT:** Purchase a USB cable separately if it is not included.

- **b.** Once the USB prompt appears, connect the USB cable to the port on the back of the HP All-in-One, and then to any USB port on the computer.
- **c.** Follow the onscreen instructions to complete the software installation.
- d. Go to page 14 to explore your HP All-in-One.

**重要事項**:如果未隨附 USB 纜線,請單獨購買。

- b.出現 USB 提示時,將 USB 纜線一端連接到 HP All-in-One 後方的連接埠,然後將另一端連接到 電腦上的任何一個 USB 連接埠。
- c. 依照螢幕上的指示完成軟體安裝。
- d.轉至第 14 頁即可瀏覽您的 HP All-in-One。

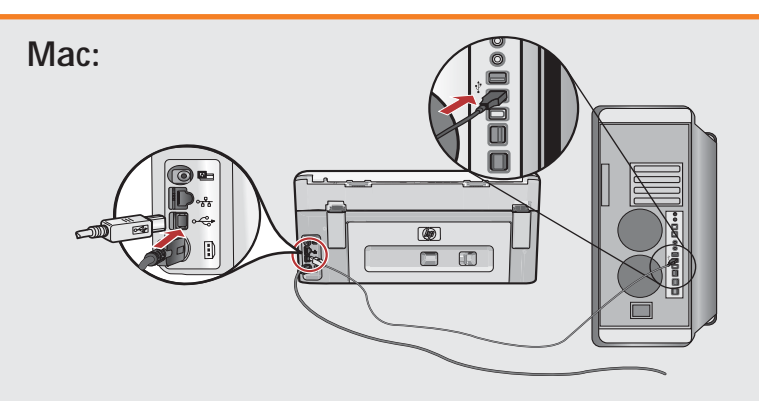

IMPORTANT: Purchase a USB cable separately if it is not included.a. Connect the USB cable to the port on the back of the HP All-in-One, and then to any USB port on the computer.

**重要事項**:如果未隨附 USB 纜線, 請單獨購買。

a.將 USB 纜線一端連接到 HP All-in-One 後方的連接埠,然後將另一端連接到 電腦上的任何一個 USB 連接埠。

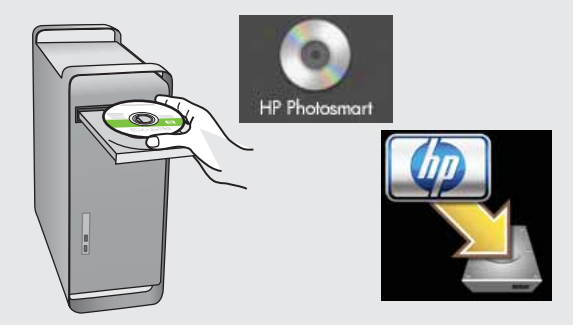

- b. Insert the green CD.
- c. Double-click the HP Photosmart CD icon on the desktop.
- **d.** Double-click the **HP All-in-One Installer** icon. Follow the onscreen instructions.
- e. Complete the Setup Assistant screen.
- f. Go to page 14 to explore your HP All-in-One.
- **b**.插入**綠色** CD。
- c. 連按兩下桌面上的「HP Photosmart CD」 圖示。
- d.連按兩下「HP All-in-One **安裝程式**」 圖示。
- e. 依照螢幕上的指示進行操作。完成 「**安裝助手**」畫面。
- f. 轉至第 14 頁即可瀏覽您的 HP All-in-One。

## **USB Troubleshooting**

## USB 疑難排解

$$\textcircled{?} \rightarrow \square$$

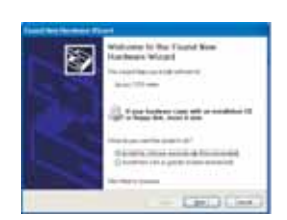

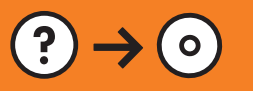

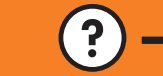

www.hp.com/support

**Problem:** (Windows) The Microsoft Add Hardware screen appears. **Action:** Cancel all screens. Unplug the USB cable, and then insert the green HP All-in-One CD. Refer to **Section A**.

**Problem:** (Windows only) You did not see the screen prompting you to connect the USB cable. **Action:** Cancel all screens. Remove, and then re-insert the green HP All-in-One CD. Refer to **Section A**.

**Problem:** (Windows only) The **Device Setup Has Failed To Complete** screen appears.

Action: Unplug the device and plug it in again. Check all connections. Make sure the USB cable is plugged into the computer. Do not plug the USB cable into a keyboard or a non-powered USB hub. Refer to Section A.

問題: (Windows) 顯示 Microsoft「新增硬體」畫面。 動作:取消所有畫面。拔掉 USB 纜線,再插入緑色 HP All-in-One CD。 請參考 A 部分。

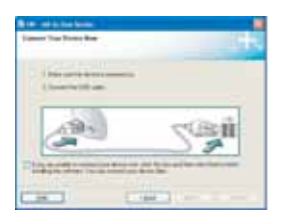

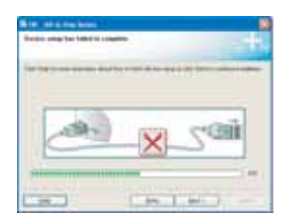

問題:(僅適用 Windows) 螢幕上未顯示連接 USB 纜線的提示。 動作:取消所有畫面。取出綠色 HP All-in-One CD,再重新插入。 請參考 A 部分。

問題:(僅適用 Windows) 顯示「裝置安裝無法順利完成」畫面。 動作:拔掉裝置插頭再重新插上。檢查所有連線。確定 USB 纜線已插 到電腦。請勿將 USB 纜線插到鍵盤或是未開啓電源的 USB 集線器。 請參考 A 部分。

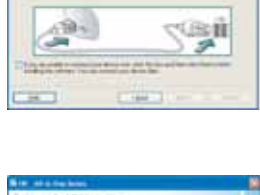

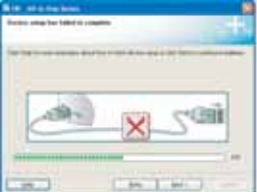

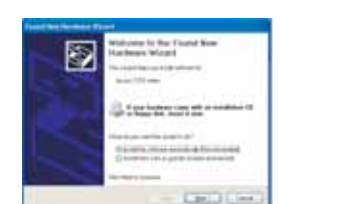

a. Locate and write down your wireless router settings:

Network Name (also called SSID): \_\_\_\_\_

WEP key/WPA Passphrase (if needed): \_\_\_\_

**IMPORTANT:** You must have this information available to continue with your wireless setup. HP provides a web-based tool called the Wireless Network Assistant [URL: www.hp.com/go/networksetup (English only)] that can help retrieve this information for some systems. If the Wireless Network Assistant is unable to retrieve your network information, you must consult the documentation for your wireless router, the router manufacturer, or the person who originally set up your wireless network.

#### a. 找到並記下您的無線路由器設定:

- 網路名稱 (也稱 SSID):
- WEP 金鑰/WPA 複雜密碼 (如有必要):

重要事項:您必須提供這些資訊,才能繼續執行無線安裝。HP 提供了一個名為 Wireless Network Assistant 的基於 Web 的工具 [URL: www.hp.com/go/networksetup (只有英文版)],該工具可幫助擷取 某些系統的此類資訊。如果 Wireless Network Assistant 無法擷取您的網路資訊,請查閱無線路由器的 說明文件、諮詢路由器製造商或最初設定您的無線網路的人員。

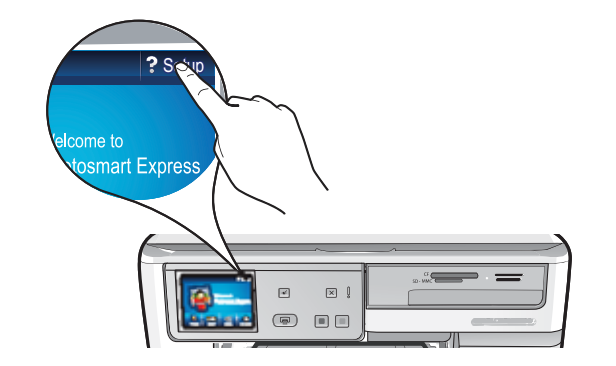

- b. Using the touch screen of your HP All-in-One, touch Setup in the upper-right corner.
- c. In the Setup menu, touch Network. The Network Menu appears.
- d. In the Network menu, touch Wireless Setup Wizard.

In a few moments, a list of detected networks appears on the display. The network with the strongest signal appears first.

- b. 使用 HP All-in-One 的觸摸屏,按右上角的「安裝」。
- c. 在「安裝」功能表中,按「網路」。「網路」功能表隨即顯示。
- d.在「網路」功能表中,按「**無線設定精靈**」。
- 几秒種後,所偵測到網路的清單即會在顯示器上顯示。信號最強的網路會最先顯示。

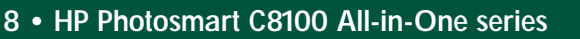

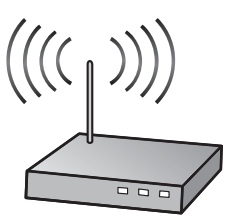

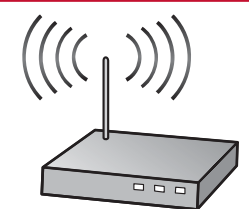

## B2 – 802.11

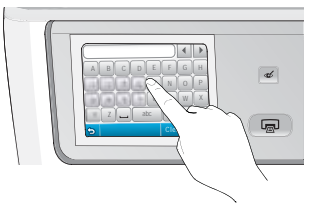

- e. Do one of the following:
  - Touch the name of the network that you wrote down earlier.
  - If the network name that you wrote down does not appear in the list, you can enter it manually. Touch
    Enter New Network Name (SSID) then use the visual keyboard to enter the network name. Use the Visual
    Keyboard Tips that follow if necessery.
- f. If your network uses security, a prompt appears for the WEP key or WPA passphrase. Both are case sensitive. Use the visual keyboard to enter the WEP key or WPA passphrase, as requested.
   Note: If your router provides 4 WEP keys, make sure you use the first one.
- g. Follow the prompts on the display to complete the network setup.
- e. 執行以下其中一項操作:
  - 按一下之前記下的網路名稱。
  - 如果所記下的網路名稱並未顯示在清單中,請手動輸入。按「輸入新網路名稱 (SSID)」,接著使用 視像鍵盤輸入網路名稱。必要時參閱後面的「視像鍵盤提示」。
- f. 如果您的網路採用了安全保護,則系統會提示您輸入 WEP 金鑰或 WPA 複雜密碼。這兩者都區分大小寫。 請使用視像鍵盤按需要輸入 WEP 金鑰或 WPA 複雜密碼。
  - 注意:如果您的路由器提供了 4 個 WEP 金鑰,請確保您使用的是第一個金鑰。
- g. 請依照顯示器上的提示完成網路設定。

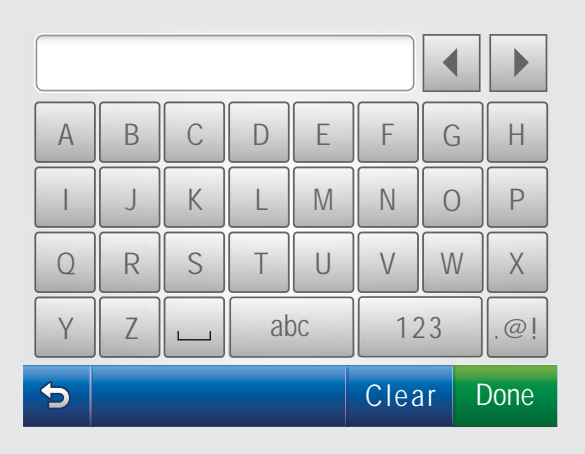

#### Visual Keyboard tips:

- To Select: touch the desired letter or character
- For mistakes: Touch Clear
- For lowercase: Touch abc
- For numbers: Touch 123
- For symbols: Touch .@!
- When you are finished: Touch Done

#### 視像鍵盤提示:

- 若要選取:請按所需的字母或字元
- 若出錯:請按「清除」
- 若需要小寫字母:請按「abc」
- 若需要數字:請按「**123**」
- 若需要符號:請按「.@!」
- 完成時:請按「完成」

h. Go to Section D of this Setup Guide to install your software.

h.轉至本《安裝指南》的 D 部分安裝您的軟體。

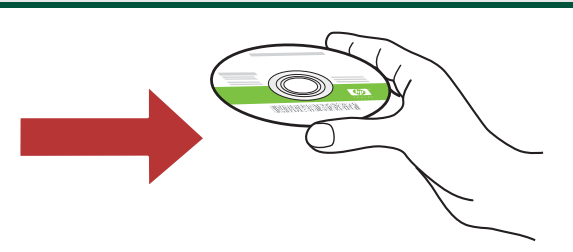

# C – Ethernet

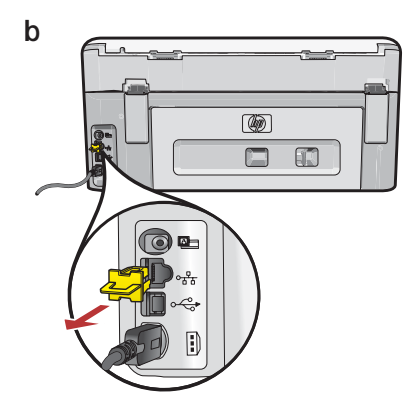

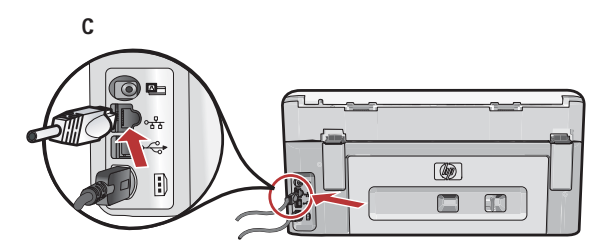

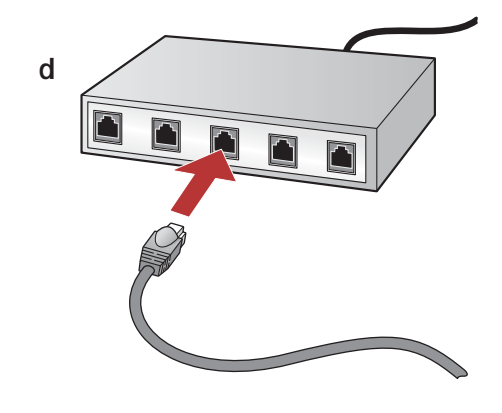

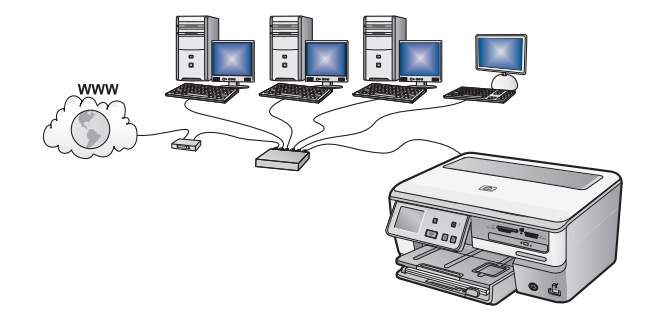

- a. Locate the Ethernet cable.
- **b.** Remove the yellow plug from the back of the device.
- **c.** Connect one end of the Ethernet cable to the Ethernet port on the back of the device.
- **d.** Connect the other end of the Ethernet cable to the router (not in the Internet port).
- e. Go to Section D of this Setup Guide to install your software.

**Important:** Your computer and the HP All-in-One must be on the same active, working network.

If you are using a DSL or cable modem, make sure you do not connect the Ethernet cable from the HP All-in-One to the cable modem. Connect it to the router only.

a. 找到 Ethernet 纜線。

- b. 拔出裝置背面的黃色插頭。
- c. 將 Ethernet 纜線的一端連接到裝置背面的 Ethernet 連接埠。
- d.將 Ethernet 纜線的另一端連接到路由器 (不要連接 到 Internet 連接埠)。
- e.轉至本《安裝指南》的 D 部分安裝您的軟體。

重要事項:您的電腦和 HP All-in-One 必須位於同一個使用中的網路内。 如果您使用 DSL 或纜線數據機,請確保您未將從 HP All-in-One 延伸出來的 Ethernet 纜線連接至纜線數據機, 只可將其連接到路由器。

## D1 – Ethernet/802.11

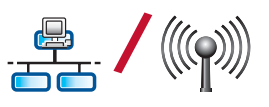

#### Windows:

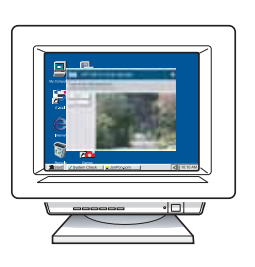

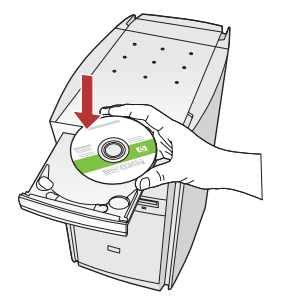

- **a.** Turn on your computer, login if necessary, and then wait for the desktop to appear.
- b. Insert the green CD and follow the onscreen instructions to install the software.
  IMPORTANT: If the startup screen does not appear, double-click My Computer, double-click the CD-ROM icon with the HP logo, and then double-click setup.exe.
- c. On the Connection Type screen, make sure to select through the network.
- d. Your firewall software may provide prompts warning you that HP software is attempting to access your network. You should respond so that access is "always" allowed. Then continue with the HP software installation.

**Note:** Anti-virus and anti-spyware applications may block software installation and may need to be disabled. Remember to turn them back on again following installation.

- a. 打開電腦並登入(如有必要), 接著等候桌面出現。
- b. 插入**綠色** CD, 並依照螢幕上的指示安裝軟體。
   重要事項:如果啓動畫面沒有出現,請連按
   兩下「我的電腦」,再連按兩下有 HP 標誌的
   「CD-ROM」圖示,然後連按兩下「setup.exe」。
- c. 在「**連線類型**」畫面上,請確保選取 「**透過網路**」。
- d. 您的防火牆軟體可能會顯示提示,警告您 HP 軟體 正嘗試存取您的網路。您應就此做出回應,以「始 終」允許該存取。然後,繼續執行 HP 軟體安裝。 注意:防毒和防間諜應用程式可能會封鎖軟體 安裝,因此可能需要將其停用。切記要在安裝 完成之後重新啓動這些應用程式。

#### Mac:

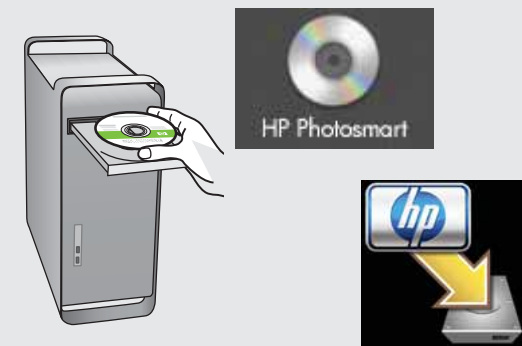

- **a.** Turn on your computer, login if necessary, and then wait for the desktop to appear.
- b. Insert the green CD.
- **c.** Double-click the HP Photosmart CD icon on the desktop.
- **d.** Double-click the **HP All-in-One Installer** icon. Follow the onscreen instructions.
- e. Complete the Setup Assistant Screen.

- a. 打開電腦並登入 (如有必要),接著等候桌 面出現。
- **b**.插入**綠色** CD。
- c. 連按兩下桌面上的「HP Photosmart CD」 圖示。
- d.連按兩下「HP All-in-One 安裝程式」 圖示。依照螢幕上的指示進行操作。
- e. 完成「**安裝助手**」畫面。

## D2 – Ethernet/802.11

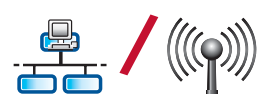

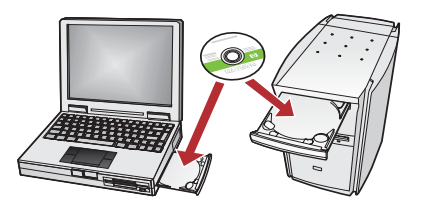

If you have additional computers on your network, install the HP All-in-One software on each computer.

Follow the onscreen instructions. Make sure that you choose the connection types between the network and your HP All-in-One (not between your computer and the network).

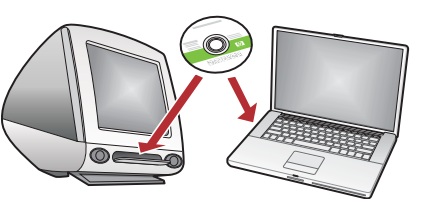

如果網路中還有其他電腦,則分別在每台電腦上 安裝 HP All-in-One 軟體。 依照螢幕上的指示進行操作。請確保所選取的是網 路和 HP All-in-One 之間 (而非網路和您的電腦之間) 的連線類型。

### **Network Troubleshooting**

### 網路疑難排解

**Problem:** While you install the HP All-in-One software, you see the error message **Printer Not Found**. Action:

- The HP All-in-One may not be connected to your network. For a wireless connection, make sure you have run the Wireless Setup Wizard from the control panel before continuing with the software installation. For a wired Ethernet connection, check all cable connections between the HP All-in-One, the router, and your PC.
- Try temporarily disabling any firewall, anti-spyware, or anti-virus software you may be currently running on your PC.

問題:安裝 HP All-in-One 軟體時,出現錯誤訊息「找不到印表機」。 動作:

- HP All-in-One 可能並未連接到您的網路。如果是無線連線,請確定在繼續安裝軟體之前,已從控制 台執行了「無線設定精靈」。如果是有線 Ethernet 連線,請檢查 HP All-in-One、路由器和您 PC 之間的所有纜線連接狀況。
- 嘗試暫時禁用所有當前可能在您 PC 上執行的防火牆、防間諜或防毒軟體。

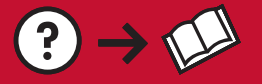

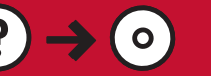

**Problem:** After you run the **Wireless Setup Wizard** from the HP All-in-One control panel, the HP All-in-One cannot connect to the network.

#### Action:

- You can print a diagnostic report that may help identify the problem. Run the Wireless Network Test from the HP All-in-One control panel Network Menu.
- If you entered your network name (SSID) manually using the Wireless setup Wizard, you may have not typed the name correctly. Run the Wireless Setup Wizard again, and make sure you type the network name correctly.
- If you are using the default network name (SSID) provided by your wireless router manufacturer, your HP All-in-One may be trying to connect to another wireless router in your neighborhood that uses the same network name. Make sure your network name is unique.
- The signal between your HP All-in-One and your wireless router may be weak. Try moving the HP All-in-One closer to your wireless router and avoid obstructions such as walls or large metal cabinets.
- There may be inference from other devices preventing the HP All-in-One from connecting. Any wireless device that uses 2.4GHZ can cause interference (including microwaves). Make sure these devices are not in use during the HP All-in-One installation.
- Your wireless router may need to be reset. Turn off your wireless router for 30 seconds and then turn it back on. Then run the Wireless Setup Wizard on your HP All-in-One.

問題:從 HP All-in-One 控制台執行「無線設定精靈」之後, HP All-in-One 無法連接到網路。 動作:

- 您可以列印出診斷報告,這有助於識別問題所在。從 HP All-in-One 控制台的「網路」功能表執行「無線網路測試」。
- 如果您使用「無線設定精靈」手動輸入網路名稱 (SSID),則可能是所鍵入的名稱不正確。 請再次執行「無線設定精靈」,並確保所鍵入的網路名稱正確。
- 如果所使用的網路名稱是由無線路由器製造商提供的預設網路名稱 (SSID),則可能是您的 HP All-in-One 嘗試連接到採用相同網路名稱之相鄰的其他無線路由器。請確保網路名稱是唯一的。
- 您的 HP All-in-One 和無線路由器之間的信號可能很微弱。請嘗試將 HP All-in-One 移到更靠近無線路由器的位置,同時避免被牆或較大的金屬櫃等阻隔。
- 其他裝置也可能會造成干擾,妨礙 HP All-in-One 的連線。任何採用 2.4GHZ 的無線裝置都可能會造成 干擾 (包括微波)。請確保在安裝 HP All-in-One 時未使用這些裝置。
- 您的無線路由器可能需要進行重設。請關閉您的無線路由器, 30 秒後再將其開啓。然後在 HP All-in-One 上執行「無線設定精靈」。

**Problem:** You see the error message **Invalid WEP key** or **Invalid WPA passphrase** when you run the Wireless Setup Wizard.

Action:

- You may have typed the WEP key or WPA passphrase incorrectly. These security keys are case sensitive and must be typed exactly. Make sure you have not accidentally inserted blank spaces at the beginning or end.
- If you are using the default network name (SSID) provided by your wireless router manufacturer, your HP All-in-One may be trying to connect to another wireless router in your neighborhood that uses the same network name. Make sure your network name is unique.

問題:執行「無線設定精靈」時,出現錯誤訊息「WEP 金鑰無效」或「WPA 複雜密碼無效」。 動作:

- 您所鍵入的 WEP 金鑰或 WPA 複雜密碼可能不正確。這些安全性金鑰都區分大小寫,必須正確鍵入。 請確保您未因疏忽大意而在金鑰開頭或末尾插入空格。
- 如果所使用的網路名稱是由無線路由器製造商提供的預設網路名稱 (SSID),則可能是您的 HP All-in-One 嘗試連接到採用相同網路名稱之相鄰的其他無線路由器。請確保網路名稱是唯一的。

### **Explore the features**

## 功能瀏覽

Now that your HP Photosmart software program is installed on your computer, you can try out one of the features on the HP All-in-One. 您的電腦現在已安裝 HP Photosmart 軟體程式,您可以試用 HP All-in-One 中的某項功能。

### Print a 10 x 15 cm photo

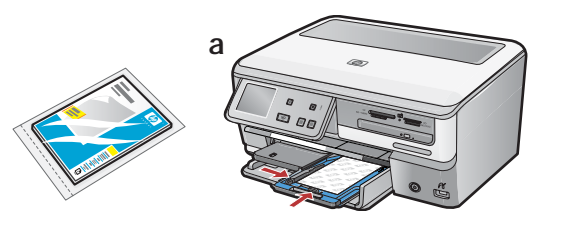

## 列印 10 x 15 公分相片

- a. If you have not already done so, load photo paper in the photo tray. (See step 11.)
- **b.** Insert the memory card from your camera into the appropriate memory card slot.
- a.如果您尚末執行此操作,請在相片匣中裝入相紙。 (請參閱**步驟 11**。)
- b. 將相機中的記憶卡插入相應的記憶卡插槽中。

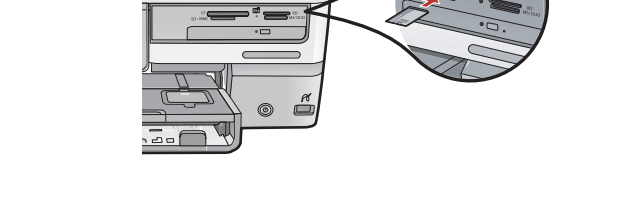

b

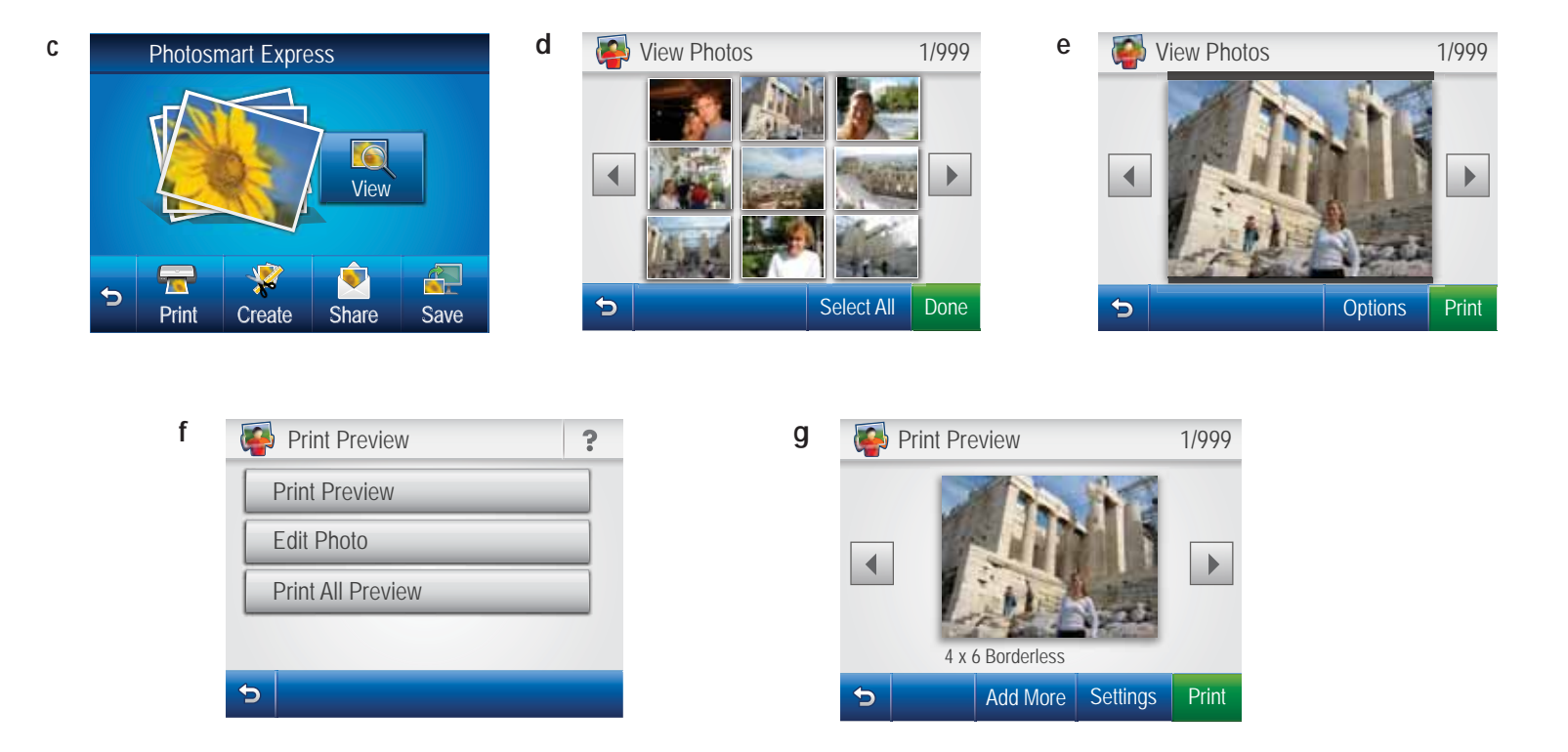

- c. When the Photosmart Express menu appears in the color graphics display, touch View.
- d. Touch description or beta to scroll through the thumbnails of your photos.
- e. When the thumbnail of the photo you want to view appears, touch it.
- f. When the photo appears on the display, touch the image again. The Print Preview screen appears.
- g. Touch Print Preview.
- h. To print the photo, touch Print.

- c. 當彩色圖形顯示器顯示「Photosmart Express」 功能表時,按「**檢視**」。
- d. 按 ◀ 或 ▶ 即可捲動相片縮圖。
- e. 找到要檢視相片的縮圖時,請點按它。
- f. 當相片出現在顯示器上時,再次點按該影像。 「列印預覽」畫面隨即顯示。
- g.按「**列印預覽**」。
- h.若要列印相片,請按「**列印**」。

### **Explore more features**

## 瀏覽更多功能

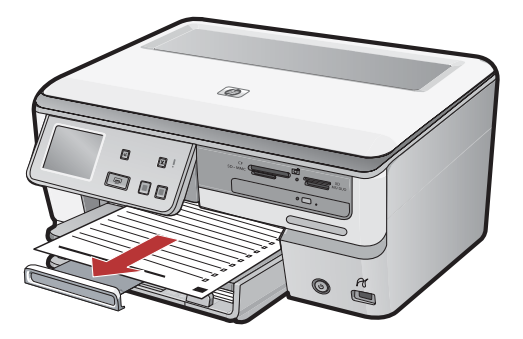

**Printable School Papers**: Did you know you can print school papers from your HP All-in-One? Print notebook paper, graph paper, task checklists, or even music paper from the control panel. Using the touch screen of your HP All-in-One, touch  $\Im$  (Setup) in the upper-right corner to access Printable School Papers.

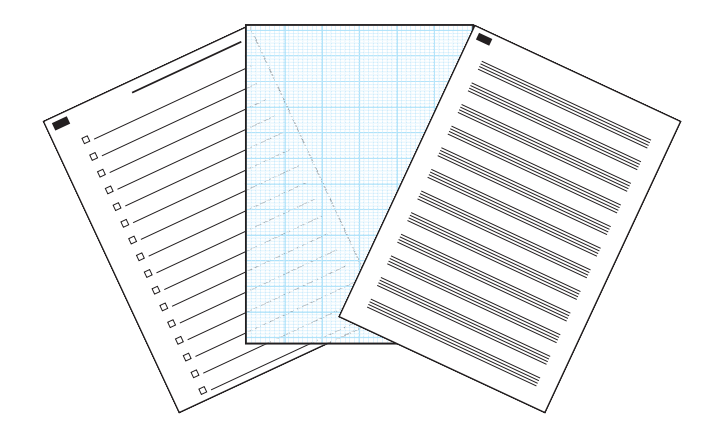

**可列印的教學用紙**:您知道可以使用 HP All-in-One 列印教學用紙嗎?您可以從控 制台列印筆記本紙張、方格紙、任務檢查清單, 甚至樂譜紙。使用 HP All-in-One 的觸摸螢幕, 按右上角的 <sup>()</sup>(「**安裝**」)以存取「可列印的教 學用紙」。

For more information, see the HP Photosmart C8100 All-in-One series Basics Guide, as well as the onscreen help, which provides detailed instructions on using all features of the HP All-in-One. 有關更多資訊,請參閱《HP Photosmart C8100 All-in-One series 基本指南》以及螢幕上的說明, 它們提供了使用 HP All-in-One 所有功能的詳 細指示。

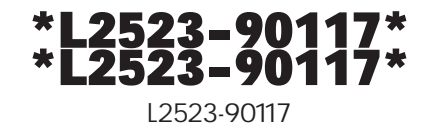

© 2007 Hewlett-Packard Development Company, L.P.